# ABA: ADMINISTRAÇÃO ♥ BOTÃO: CTRL. DE NFs ♥ OPÇÃO: NF-E ♥ BOTÃO: CONFIGURAÇÕES ♥ BOTÃO: ALTERAR CABEÇALHO

| Clie              | nte Vendas    | Oficina  | Caixa      | Produtos | Profissionais | Fornecedo     | ores Finar | iceiro A | dministraçã | o Favoritos   |        |
|-------------------|---------------|----------|------------|----------|---------------|---------------|------------|----------|-------------|---------------|--------|
| Cadas             | tro Empresa   | embretes | Ctrl. de N | Fs SPED  | SINTEGRA      | Ctrl. E-mails | Ctrl. SMS  | Backup   | Usuários    | Configurações | Utilii |
| 10                | NF-e          |          |            |          |               |               |            |          |             |               |        |
| 1°Q               | NFC-e         |          |            |          |               |               |            |          |             |               |        |
| <b>"</b>          | NFS-e         |          |            |          |               |               |            |          |             |               |        |
| \$@7-6F-e         | SAT CF-e      |          |            |          |               |               |            |          |             |               |        |
| \$                | Resumo PIS/CC | IFINS    |            |          |               |               |            |          |             |               |        |
| Alterar cabeçalho |               |          |            |          |               |               |            |          |             |               |        |

# **O QUE É POSSÍVEL FAZER NESTA ÁREA DO SISTEMA**

• Montar o cabeçalho que será utilizado na NF-e

### **IMPORTANTE SABER!**

• Os campos que estiverem com a cor <u>CINZA</u> trazem informações automáticas do sistema. Só poderão ser alterados, quando existir opção de escolha.

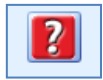

• Sempre que encontrar esse botão, poderá acessar Manual Passo a Passo ou Guia de Referência, disponíveis para aquela janela.

#### **Campo: LINHA / TEXTOS**

Poderá inserir as informações desejadas, que sairão na impressão do cabeçalho.

|          | Textos                   | Тор | 00     | Alinhamen    | to | Fonte |
|----------|--------------------------|-----|--------|--------------|----|-------|
| Linha 1: | CICOM INFORMÁTICA LTDA   | 5   | *      | Centralizado | -  |       |
| Linha 2: | CNPJ: 04.133.009.0001/21 | 17  | *      | Centralizado | -  |       |
| Linha 3: | (11) 3733-9550           | 35  | *      | Centralizado | •  |       |
| Linha 4: | cicom@cicom.com.br       | 50  | *<br>* | Centralizado | •  |       |
| Linha 5: | www.cicom.com.br         | 65  | *      | Centralizado | •  |       |
| Linha 6: |                          | 80  | *<br>* | Centralizado | -  |       |
| Linha 7: |                          | 95  | *<br>* | Centralizado | •  |       |

## Campo: TOPO

Define a distância entre o texto e o topo do cabeçalho.

## **Campo: FONTE**

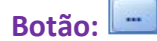

Acessa a janela FONTE, na qual é possível definir o tamanho e tipo de letra, cor, efeito, etc.

## Quadro: LOGO Botão: SELECIONAR

Acessa a janela ABRIR, na qual é possível definir a imagem que fará parte do cabeçalho. Essa imagem ficará localizada do lado esquerdo.

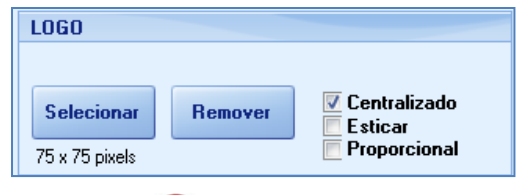

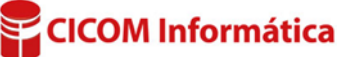

# **Botão: REMOVER** Remove a imagem selecionada.

# **Quadro: IMAGEM**

# Opção: USAR UMA IMAGEM COMO CABEÇALHO COMPLETO

Quando marcada, utilizará a imagem selecionada por meio do botão **SELECIONAR IMAGEM**. Essa imagem

ocupará o quadro do cabeçalho por completo, ocultando qualquer informação existente no quadro.

## **Botão: SELECIONAR IMAGEM**

Define a imagem que será utilizada como cabeçalho. Botão: REMOVER Remove a imagem selecionada.

### **CABEÇALHO EM MONTAGEM**

Mostra como ficará o cabeçalho que está sendo montado.

### **Opção: BORDA**

Define a espessura da borda no cabeçalho da NFe.

## **CABEÇALHO EM USO**

Mostra o cabeçalho que está sendo utilizado na NF-e.

#### **Botão: ATUALIZAR CABEÇALHO**

Substitui o cabeçalho atual pelo que está sendo montado.

| IMAGEM                                     |         |                             |  |  |  |  |  |
|--------------------------------------------|---------|-----------------------------|--|--|--|--|--|
| 🔲 Usar uma imagem como cabeçalho completo. |         |                             |  |  |  |  |  |
| Selecionar imagem                          | Remover | 🔽 Centralizado<br>📃 Esticar |  |  |  |  |  |
| 315 x 110 pixels                           |         | 📃 Proporcional              |  |  |  |  |  |

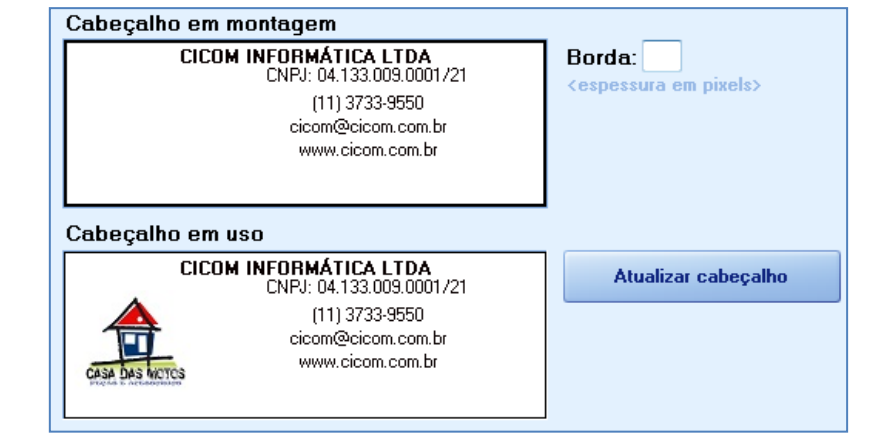

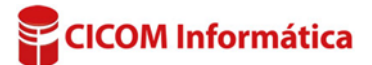